# calnt 0004 - Using the data search panel to perform a query that contains and-or logical operators

Question: How do I use the data search panel to perform a query that contains both "and" and "or" logical operators?

Topic: calntegrator Usage

Release: calntegrator 1.2 and above

Date entered: 03/23/2011

**Related Forum Posting** 

# Details about the Question

I want to run a query containing both "and" and "or" operators (see an example query below). However, I could not find the selection buttons to construct such a query. Is there any way around it?

```
Select:
all patients who are male AND their tumor subtypes = "Classical"
OR
all patients who are female
```

## Answer

In the current design, the radio buttons for logical operators are at the end of the entire query, Therefore, users can only choose either "OR" or "AND" for the whole query. A more complex query as stated in the question requires the flexibility to select the logical operator at the end of each SQL predicate. This feature was not present in the current version.

One way to get around this in current version of calntegrator is to execute the query in multiple steps. Refer to the steps that follow.

#### Step 1: Execute a query to select all patients who are male AND have tumor subtypes = "Classical."

(1) On the criteria tab, from the first drop down list, select Patient. (2) Click the Add button to add a new predicate. (3) From the Patient drop down lists, select GENDER equals MALE. (4) Click Add to add a new predicate. (5) From the Patient drop down lists, select Subtype equals Classical. (6) Select the logical operator "and". (7) Click the Run Query button.

TCGA Radiology calntegrator

| THE CANCER CENSOR! ATEAS           | Search TCGA Radiology caIntegrator           Criteria         Results Type         Sorting         Query Results         Save query as |
|------------------------------------|----------------------------------------------------------------------------------------------------|
| TCGA RADIOLOGY CAINTEGRATOR        | Define Query Criteria for: Unsaved Query 2 & 4. Click to add a new predicate                                                           |
| Home 1. Select                     |                                                                                                    |
| Search TCGA Radiology calntegrator | Patient Add 3. Select                                                                                                    |
| Create New List                    |                                                                                                    |
| STUDY DATA                         | Patient GENDER equals V MALE Q Remove                                                                                                  |
| Saved Queries                      |                                                                                                    |
| Saved Lists                        | Patient Subtype                                                                                                    |
| ANALYSIS TOOLS                     |                                                                                                    |
| KM Plot                            | Oor Gand 5. Select                                                                                                    |
| Gene Expression Plot               | 6 Salact                                                                                                    |
| GenePattern Analysis               | C. OCICC                                                                                                    |
| EXTERNAL LINKS                     | 7. Click to Run query                                                                                                    |
| TCGA Radiology calntegrator        |                                                                                                    |
| Resources                          |                                                                                                    |
| STUDY MANAGEMENT                   | The Query result all male actions with turner subture = "Classical"                                                                    |
| Manage Studies                     | The Query result, all male patient with tumor subtype = Classical                                                                      |
| Create New Study                   |                                                                                                    |
| -                                  |                                                                                                    |
| caINTEGRATOR MENU                  |                                                                                                    |
| Support                            |                                                                                                    |

## Step 2: Save the query results as a subject list.

(1) On the Query Results tab, click the Save Subject List button. (2) In the Save Subject List dialog, enter the name for the subject list, "male and classical" in the example. (3) Click the Save button in the dialog.

| build: CAINTEGRATOR2_R1_2_0_GA   date: '09/08/20 | 010 09:14 AM        |                                  |                  |                               |                       | TUGA RBOK          | logy can   | negrator                     | ×                       |                   |                        |                             |
|--------------------------------------------------|---------------------|----------------------------------|------------------|-------------------------------|-----------------------|--------------------|------------|------------------------------|-------------------------|-------------------|------------------------|-----------------------------|
|                                                  | Search<br>Criter    | TCGA                             | Radio            | ology calntegra               | utor<br>Query Results | Save query a       | s          |                              |                         |                   |                        |                             |
| TCGA RADIOLOGY CAINTEGRATOR                      | Query               | Query Results for: Unsaved Query |                  |                               |                       |                    |            |                              | Results p               | 0                 |                        |                             |
| Home                                             | 101 items f         | ound, displ                      | ying 1 to 2      | 0. [First/Prev] 1, 2, 3, 4, 5 | i, 6 [Next/Last]      |                    |            |                              |                         |                   |                        | ^                           |
| Search TCGA Radiology calntegrator               |                     |                                  |                  |                               |                       |                    |            |                              |                         |                   |                        |                             |
| Create New List                                  | Select              | Select                           | Subject          |                               |                       |                    | View       | Proportion                   | Proportion              | Proportion        | Enhancement            | Proportion                  |
| STUDY DATA                                       | Image<br>All I None | Subject<br>All   None            | D                | Image Series Identifi         | er                    |                    | in<br>NBIA | Enhancing :<br>Indeterminate | of Edema :<br>None (0%) | nCET :<br>68%-95% | Quality :<br>Mark/Avid | Necrosis :<br>Indeterminate |
| Saved Queries                                    |                     |                                  |                  |                               |                       |                    |            |                              |                         |                   |                        |                             |
| Saved Lists                                      |                     |                                  |                  |                               |                       |                    | _          |                              |                         |                   |                        |                             |
| ANALYSIS TOOLS                                   |                     | <b>V</b>                         | TCGA-<br>08-0511 | 1.3.6.1.4.1.9328.50.46.1      | 75936653321017981725  | 33290130795467196  | NBIA       |                              | 2. Na                   | me the s          | ubject list.           |                             |
| KM Plot                                          |                     |                                  | TCGA-            | 1.3.6.1.4.1.9328.50.45.3      | 13532772378737807969  | 14665313304894562  | NBIA       | Save Subject                 | t List                  |                   |                        | ×                           |
| Gene Expression Plot                             |                     |                                  | 06-0148          |                               |                       |                    |            | Na Na                        | ime: male and           | classical         |                        |                             |
| GenePattern Analysis                             |                     | <b>V</b>                         | TCGA-<br>08-0357 | 1.3.6.1.4.1.9328.50.46.1      | 50518978324016807085  | 116615083694541923 | NBIA       | Descrip                      | tion:                   |                   |                        |                             |
| EXTERNAL LINKS                                   |                     |                                  | TCGA-            | 1.3.6.1.4.1.9328.50.45.2      | 59655051884541446626  | 109956917682877400 | NRIA       | Make Visible to O            | thers:                  |                   |                        |                             |
| TCGA Radiology calntegrator                      | •                   | •                                | 06-0127          |                               |                       |                    |            |                              | Save                    | Cancel            |                        |                             |
| Resources                                        |                     | <b>v</b>                         | TCGA-            |                               |                       | 3. Click to Sa     | ave.       |                              |                         |                   |                        |                             |
| STUDY MANAGEMENT                                 |                     | _                                | 02-0071          |                               |                       |                    | -          |                              |                         | -                 |                        |                             |
| Manage Studies                                   |                     |                                  | TUGA-            | 136141932650461               | 2/82966636/321/31521  | 156699656619641005 | NBIA       |                              |                         |                   |                        |                             |
| Create New Study                                 |                     | 1.0                              | JICK to          | bring up Save                 | Subject List Wil      | 100W.              | NRIA       |                              |                         |                   |                        |                             |
| CAINTEGRATOR MENU                                | <                   |                                  |                  |                               |                       |                    | -          |                              |                         |                   |                        | >                           |
| Support                                          |                     |                                  |                  | Export To CSV                 | Save Subject          | List               | Forward    | d To NBIA                    | T Ret                   | rieve DICOM       | Images                 |                             |
| Tutorials                                        |                     |                                  |                  |                               |                       |                    |            |                              |                         |                   |                        |                             |
|                                                  |                     |                                  |                  |                               |                       |                    |            |                              |                         |                   |                        |                             |

### Step 3: Create a new query using the subject list as the first predicate.

(1) On the Criteria tab, Click the saved subject list, "male and classical" in the example. (2) Note that the first drop down list field and the saved list fields are populated.

|                                    | Search TCGA Radiology calntegrator<br>Criteria Results Type Sorting Query Results Save query as |
|------------------------------------|-------------------------------------------------------------------------------------------------|
| TCGA RADIOLOGY CAINTEGRATOR        | Define Query Criteria for: Unsaved Query 2. Those fields will be automatically populated.       |
| Search TCGA Radiology calntegrator | Saved List 😪 🚰 Add                                                                              |
| STUDY DATA                         | Saved List My Subject List in list (select one or more subject List) Gremove Subject Lists      |
| Saved Queries                      | test                                                                                            |
| Saved Lists                        | test2                                                                                           |
| Global Lists                       |                                                                                                 |
| My Lists                           | O or O and                                                                                      |
| Gene Lists                         |                                                                                                 |
| Subject Lists                      | Run Query                                                                                       |
| 🔲 🖉 male and classi                |                                                                                                 |
| 🛛 🥒 maleandclassical               | 1. Click on the saved subject list "male and classical".                                        |
| 🗄 🥒 test 💌                         |                                                                                                 |
| ANALYSIS TOOLS                     |                                                                                                 |
| KM Plot                            |                                                                                                 |
| Gene Expression Plot               |                                                                                                 |
|                                    |                                                                                                 |

Step 4: Add "patient's GENDER = female" as the final predicate. Run the query.

(1) On the Criteria tab, from the first drop down list, select Patient. (2) Click the Add button to add a new predicate.(4,5,6) Select Patient GENDER equals FEMALE. (7) Select the logical operator "or". (8) Click the Run Query button.

|                                          | Search TCGA Radiology calntegrator<br>Criteria Results Type Sorting Query Results Save query as     |
|------------------------------------------|----------------------------------------------------------------------------------------------------|
| TCGA RADIOLOGY CAINTEGRATOR              | Define Query Criteria for: Unsaved Query                                                            |
| Home                                     | 2. Click to add a                                                                                   |
| Search TCGA Radiology calntegrator       | Patent Add new predicate 3 Select                                                                   |
| Create New List                          | 1. Select "Patient"                                                                                 |
| STUDY DATA                               | Saved *My Subject List via in list (select one or more Subject Lists) male and Classical via Remove |
| Saved Queries                            | feat                                                                                                |
| Saved Lists                              | Hest.                                                                                               |
| ANALYSIS TOOLS                           | 4. Slect "GENDER" 5. Select 6. Select                                                               |
| KM Plot                                  | Patient GENDER                                                                                      |
| Gene Expression Plot                     |                                                                                                    |
| GenePattern Analysis                     | ⊙or ○ and                                                                                           |
| EXTERNAL LINKS                           | 7 Select 8 Click to run Query                                                                       |
| TCGA Radiology calntegrator<br>Resources | r. select                                                                                           |
|                                          |                                                                                                    |
| STUDY MANAGEMENT                         | Final Query Results:                                                                                |
| Manage Studies                           |                                                                                                    |
| Create New Study                         | Patient Gender = "Male" AND Subtype = "Classical"                                                   |
| caINTEGRATOR MENU                        | OR                                                                                                  |
| Support                                  | Patient Gender = "Female"                                                                           |
| Tutorials                                |                                                                                                    |
| User Guide                               |                                                                                                    |

## Have a comment?

Please leave your comment in the calntegrator End User Forum.